Directions to sign up for the Advanced Data Analysis with R course on Piazza

- Click on the following link to send you to the sign up page: <u>https://piazza.com/clements\_school\_on\_data\_analysis/fall2020/ss401</u>
- 2. Select 'Student' under Class 1, and enter the class access code ss401 in the right hand side box . Then click 'Join Classes' button.

| С                                                                                                    | ement's School on Data An                                                                    | alvsis                              |
|----------------------------------------------------------------------------------------------------|----------------------------------------------------------------------------------------------|-------------------------------------|
| Welcome to Piazza!                                                                                                    | (change school)                                                                              | Click here to create & join classes |
| Plazza is a free platform for<br>instructors to efficiently manage<br>class Q&A. Students can post<br>questions and collaborate to edit<br>responses to these questions.<br>Instructors can also answer<br>questions, endorse student | Selected Term: Fall 2020 V                                                                   |                                     |
| answers, and edit or delete any<br>posted content.                                                                                                    | Fall 2020                                                                                    |                                     |
| Piazza is designed to simulate real                                                                                                    | Class 1: SS 401: Advanced Data Analysis with R (edit)                                        | Class Access Code:                  |
| quality answers to difficult questions,<br>fast                                                                                                    | Instructors: Clement Twumasi - 1 Enrolled                                                    | ss401                               |
| The name Plazza comes from the<br>Italian word for plaza-a common                                                                                                    | <ul> <li>Join as: Student Instructor self-enrollment has been dis<br/>this class.</li> </ul> | sabled for                          |
| together to share knowledge and<br>ideas. We strive to recreate that                                                                                                    | Class 2:                                                                                     | ×                                   |
| communal atmosphere among<br>students and instructors.                                                                                                    | Class 3:                                                                                     | ×                                   |
|                                                                                                    | Class 4:                                                                                     | ×                                   |
|                                                                                                    | Class 5:                                                                                     | ×                                   |
|                                                                                                    | Add Another Class                                                                            |                                     |

3. Enter your email address and click 'Submit Email'

| piazza.com/clements_school_on_o | data_analysis/fall2020/ss401                                                                                            |                          |               |        |
|---------------------------------|----------------------------------------------------------------------------------------------------|--------------------------|---------------|--------|
| piazza                          |                                                                                                    | Looking for P            | iazza Careers | Log In |
|                                 | Clement's School on Data                                                                                                | Analysis                 |               |        |
|                                 | Selected Term: Fall 2020 ~                                                                                              | (go back & edit classes) |               |        |
|                                 | Fall 2020<br>SS 401: Advanced Data Analysis with R<br>Instructors: Clement Twumasi - 2 Enrolled<br>✓ Joining as Student |                          |               |        |
|                                 | Please enter your email address<br>Email:                                                                               |                          |               |        |
|                                 | Confirm Email:                                                                                                    |                          |               |        |
|                                 | Unable to sign up? Email us at team@piazza.com and we'll help you ge                                                    | t started!               |               |        |

4. If you are already signed up to Piazza, you will now see a log in box, where you can enter your email and password to log into the class page. If you are new to Piazza, you will be sent an activation link in your email that you can click to go to the next stage, or enter the activation code sent in the email

| piazza.com/clements_school_on_ | data_analysis/fall2020/ss401                           |                                                                                                    |                                   | 07 |
|--------------------------------|--------------------------------------------------------|----------------------------------------------------------------------------------------------------|-----------------------------------|----|
| piazza                         |                                                        |                                                                                                    | Looking for Piazza Careers Log In |    |
|                                | Clement's Scho                                         | ool on Data Ana                                                                                                    | alysis                            |    |
|                                | Selected Term: Fall 2020                               |                                                                                                    |                                   |    |
|                                |                                                        |                                                                                                    |                                   |    |
|                                | We see y<br>Check your inbox for your<br>code below so |                                                                                                    |                                   |    |
|                                | Validation Code:                                       | Not Getting Our Email?<br>Please check your bulk mail or spam fo<br>Click here to resend the email. (It may<br>few minutes to arrive.)<br>If it's still not there, please email us at | older first.<br>take a            |    |
|                                |                                                        | team@piazza.com for helpl                                                                                                    |                                   |    |

5. After activation, you will be asked to enter your details including password, then you can

click 'Continue' to enter the course page

| piazza                                                                                                    |                                                                                                    |                          |         |                           |                                                                                                    |  |  |  |
|----------------------------------------------------------------------------------------------------|----------------------------------------------------------------------------------------------------|--------------------------|---------|---------------------------|----------------------------------------------------------------------------------------------------|--|--|--|
| Set Up Your Piazza                                                                                                    | a account:                                                                                                    |                          |         |                           |                                                                                                    |  |  |  |
| Account Information (require                                                                                                    | red)                                                                                                    |                          |         |                           |                                                                                                    |  |  |  |
| Is this your preferred email addr                                                                                                    | □ No, use another email                                                                                                    |                          |         |                           | Contact us at team@piazza.com with any                                                                                                    |  |  |  |
| Full Name                                                                                                    | Confirm Password questions.                                                                                                    |                          |         |                           |                                                                                                    |  |  |  |
| Acadomic Information                                                                                                    |                                                                                                    |                          |         |                           |                                                                                                    |  |  |  |
| What degree are you currently p                                                                                                    | quired)<br>pursuing?<br>Maior                                                                                                    | Anticipated Co           | mpletic | an an                     |                                                                                                    |  |  |  |
| What degree are you currently p<br>Graduate Program                                                                                                    | urred)<br>bursuing?<br>Major<br>Enter current maior                                                                                                    | Anticipated Cor          | mpletic | on<br>Year                | ¥                                                                                                    |  |  |  |
| What degree are you currently p<br>Graduate Program<br>Select current program                                                                                                | Major Enter current major Add Another Major   Add Minor                                                                                                    | Anticipated Cor<br>Month | mpletic | on<br>Year                | •                                                                                                    |  |  |  |
| What degree are you currently p<br>Graduate Program                                                                                                    | Major<br>Enter current major<br>Add Another Major   Add Minor                                                                                                    | Anticipated Cor<br>Month | mpletic | on<br>Year                | ¥                                                                                                    |  |  |  |
| What degree are you currently p<br>Graduate Program<br>Select current program                                                                                                | Add Another Major  Add Another Major  I'm not pursuing a degree borative features on Plazza. We will never sha                                                                                                    | Anticipated Cor<br>Month | mpletic | on<br>Year                | <b>•</b>                                                                                                    |  |  |  |
| What degree are you currently p<br>Graduate Program<br>Select current program                                                                                                | quired)         pursuing?         Major         Enter current major         Add Another Major   Add Minor         or I'm not pursuing a degree         borative features on Plazza. We will never shape                                        | Anticipated Cor<br>Month | mpletic | year<br>Year              | •<br>n.                                                                                                    |  |  |  |
| What degree are you currently p Graduate Program Select current program I'm studying in grades K-12, o This information will be used for colla I've read and accept the Term | quired)         pursuing?         Major         Enter current major         Add Another Major   Add Minor         or I'm not pursuing a degree         borative features on Plazza. We will never sha         ns of Service and Privacy Policy | Anticipated Cor<br>Month | mpletic | year<br>Year<br>permissio | The second second secon |  |  |  |
| What degree are you currently p Graduate Program Select current program I'm studying in grades K-12, c This information will be used for colla I've read and accept the Term | Add Another Major Add Minor<br>Cor I'm not pursuing a degree<br>borative features on Piazza. We will never sha                                                                                                    | Anticipated Con<br>Month | mpletic | on<br>Year<br>permissio   | <b>•</b>                                                                                                    |  |  |  |

6. Welcome to the Piazza page of the Advanced Data Analysis with R course. Piazza is a great platform for interacting with your instructors and fellow colleagues.

| piazza                                                                                                    | SS 401 👻 | Q & A | Resources             | Statistics                                 | Search Companies                                                            |                           | -      | Mildred Aduamoah |  |
|----------------------------------------------------------------------------------------------------|----------|-------|-----------------------|--------------------------------------------|-----------------------------------------------------------------------------|---------------------------|--------|------------------|--|
| LIVE Q&A   Drafts   Drafts discussions_                                                                                                    | of_tasks |       |                       |                                            |                                                                             |                           |        |                  |  |
| Unread Updated Unresolved Following                                                                                                    | -0       |       |                       |                                            |                                                                             |                           |        |                  |  |
| New Post Q. Search or add a post                                                                                                    |          |       | Clas                  | s at a Glance Updated 19 seconds and Reloa | d                                                                           |                           |        |                  |  |
| - TODAY                                                                                                    |          |       |                       |                                            |                                                                             |                           |        |                  |  |
| <ul> <li>Welcome to Piazza!</li> <li>Piazza is a Q&amp;A platform designed to get you great<br/>answers from classmates and instructors fast. We've<br/>put together thi</li> </ul> | 4:04PM   |       |                       | 1 unread posts<br>no unanswered questions  | 5 total posts<br>5 total contribut<br>0 instructors' re<br>0 students' resp | ions<br>sponses<br>oonses | 5      |                  |  |
|                                                                                                    |          |       |                       | no unresolved followups                    |                                                                             |                           |        |                  |  |
|                                                                                                    |          |       |                       |                                            | Download us in the                                                          | app sto                   | ore:   | App Store        |  |
|                                                                                                    |          |       | Netv                  | vork at a Glance                           | 2024 Job Die                                                                |                           |        |                  |  |
|                                                                                                    |          |       |                       | 373 total connections                      | 2021 Job Stat                                                               | tus:                      |        | ~                |  |
|                                                                                                    |          |       | 98% profile completed |                                            | Worked at: U<br>Edinburgh Fu                                                |                           |        |                  |  |
|                                                                                                    |          |       |                       | 0 companies viewed                         | Visa requirer                                                               | nent: Re                  | equire | ed edit          |  |
|                                                                                                    |          |       | Con                   | npanies recently added                     |                                                                             |                           |        |                  |  |
|                                                                                                    |          |       | 0                     |                                            |                                                                             |                           |        |                  |  |

The main menu taps you will be using are Q&A and Resources. While in Q&A, you will see all new post in the left panel and information from a post on the right. You can create a new post by clicking 'New post'. In the Resources tap, you will see course information, staff details and resources for course. Further instructions on how to use the platform will be explained in new posts by the instructors. We hope you have a great time studying with us!